## วิธีการใช้งานระบบการตรวจนับเวลาเข้าเรียนของนักศึกษา

## <u>การเตรียมข้อมูลต้นปีการศึกษา</u>

- 1. เปลี่ยนภาษาในระบบWindows เป็นไทย
- 2. นำเข้าข้อมูลบุคคลดังนี้

| imployee info. |               |                 |                   | ×                                     |
|----------------|---------------|-----------------|-------------------|---------------------------------------|
| 🔽 โชว์รูปภาพ   | ชื่อหน่วยงาน: | 01=FO           |                   | <b>.</b>                              |
|                | Work ID       | 50061           | ชื่อ:             | กนกนก ชัยชติ                          |
|                | Card ID:      | 30001           |                   |                                       |
|                | lwpi)         | 1=หญิง ▼        | วันที่เริ่มทำงาน: | 1/ 1/2009 💌                           |
| ไหลด เคลียร์   | Identity ID : | 500610001       |                   |                                       |
|                | Attend type:  | 0=เข้าตามช่วง 💌 | ช่วงเวลาทำงานเ    | JIEmpty text 💌                        |
|                | Team ID:      | Empty text 🔽    | Weekend ID:       | Empty text 💌                          |
|                | หมายเหตุ:     |                 |                   |                                       |
|                |               | I⊄ Add in       | series 🗹 ປຳ       | เท็ก( <u>S)</u> 🗶 "เมตกลง( <u>C</u> ) |

- กดปุมบันทึกและทำซ้ำขั้นตอนที่2 จนครบทุกคน
- 4. เลือกนักศึกษาทุกคนในช่วงเวลาทั้งภาคการศึกษาให้เป็น Attendance with no shift

| 餐 Attend System ¥ 1.1.0.692 - [Si         | taff Shift] |                  |             |              |            |            |              |                                          |              |                                            |
|-------------------------------------------|-------------|------------------|-------------|--------------|------------|------------|--------------|------------------------------------------|--------------|--------------------------------------------|
| Personnel information Equipment           | manageme    | ent Time Atten   | idance Mar  | nagement     | System     | Managemer  | nt Help      |                                          |              |                                            |
| <mark>ໄດ້ (S) ໃ</mark> ມ່ອກລະ(C) ช่วยเหลื | 100 a       | an(X)            |             |              |            |            |              |                                          |              |                                            |
| [1]เลือกพนักงาน                           | ] [2]ເລືອ   | กช่วงข้อมูล, คลิ | in 'แสดง' เ | พื่อแสดงห    | าารจัดเวลา | กละหางาน-  |              |                                          |              |                                            |
|                                           | 000         | 4(5)200          |             |              | (10 (2000  | - 5v       |              | 0-0-0-0-0-0-0-0-0-0-0-0-0-0-0-0-0-0-0-0- | ante el      |                                            |
|                                           | 4           | 14/ 3/200        |             | 0 J11.       | 10/2009    | · [ · · ·  | 1001         | JO-By We                                 | Bek 🔟        | Labio                                      |
| 01-FO                                     | [3]ເລວ      | กซวงเวลาทำงา     | นของพนัก    | งาน หรอ      | กำหนดเลือ  | กชวงเวลา   | ท่างานแบบ    | ม Fix 1ว                                 |              |                                            |
| D3=FBkitchen                              | • n         | หนดเลือกช่วงเวเ  | ลาฬางานใ    | ห้ พนักงา    | u          |            |              |                                          |              | C กำหนดเลือกช่วงเวลา Fix ไว้ให้กับ พนักงาน |
| 🗄 🗹 📚 04=HouseKeepii                      | Clear sh    | ift              |             |              |            |            |              |                                          |              | 9007=1(08:00-17:30)                        |
|                                           | R001=/      | Attend with n    | o shift(OC  | 1:00-23:5    | i9)        |            |              |                                          |              | 5008=?????(00:00-00:00)                    |
| 🖉 🌌 06=Laundry                            | S001=1      | 7(05:00-14:00    | 1)          |              |            |            |              |                                          |              | S009=????(08:00-12:00 13:30-17:30)         |
| U/=Security                               | S002=3      | 3(06:00-15:00    | 0           |              |            |            |              |                                          |              | 5010=?????4???(08:00-18:00)                |
| Build Commentaria                         | S003=:      | 17(13:00-22:0    | ío)         |              |            |            |              |                                          |              |                                            |
| U                                         | S005=:      | 19(14:00-23:0    | ió)         |              |            |            |              |                                          |              |                                            |
|                                           | \$006=3     | 35(22:00-07:0    | 0)          |              |            |            |              |                                          |              |                                            |
|                                           | erial N     | It Start date    | Monday      | Tuesda       | y /ednes   | da Thursda | y Friday     | Saturday                                 | Sunday       |                                            |
|                                           | 4           | 25/5/2009        | R001        | R001         | R001       | R001       | R001         | R001                                     | R001         |                                            |
|                                           | 5           | 1/6/2009         | R001        | R001         | R001       | R001       | R001         | R001                                     | R001         |                                            |
|                                           | 6           | 8/6/2009         | R001        | R001         | R001       | R001       | R001         | R001                                     | R001         |                                            |
|                                           | 7           | 15/6/2009        | R001        | R001         | R001       | R001       | R001         | R001                                     | R001         |                                            |
|                                           | 8           | 22/6/2009        | R001        | R001         | R001       | R001       | R001         | R001                                     | R001         |                                            |
|                                           | 9           | 29/6/2009        | R001        | R001         | R001       | R001       | R001         | R001                                     | R001         |                                            |
|                                           | 10          | 6///2009         | RUU1        | RUU1         | RUU1       | RUU1       | RUU1         | RUU1                                     | RUU1         |                                            |
|                                           | 12          | 13/7/2009        | R001        | RUUI<br>DOO1 | ROOI       | ROOI       | RUUI<br>DOO1 | ROOI                                     | RUUI<br>DOOI |                                            |
|                                           | 12          | 20/7/2009        | R001        | ROO1         | ROO1       | ROO1       | ROO1         | ROO1                                     | ROO1         |                                            |
|                                           | 14          | 3/9/2009         | R001        | ROOI         | ROOI       | R001       | R001         | ROOI                                     | ROOI         |                                            |
|                                           | 15          | 10/8/2009        | R001        | R001         | R001       | R001       | R001         | R001                                     | R001         |                                            |
|                                           | 16          | 17/8/2009        | R001        | R001         | 8001       | R001       | R001         | R001                                     | R001         |                                            |
|                                           | 17          | 24/8/2009        | R001        | R001         | R001       | R001       | R001         | R001                                     | R001         |                                            |
|                                           | 18          | 31/8/2009        | R001        | R001         | R001       | R001       | R001         | R001                                     | R001         |                                            |
|                                           | 19          | 7/9/2009         | R001        | R001         | R001       | R001       | R001         | R001                                     | R001         |                                            |
|                                           | 20          | 14/9/2009        | R001        | R001         | R001       | R001       | R001         | R001                                     | R001         |                                            |
|                                           | 21          | 21/9/2009        | R001        | R001         | R001       | R001       | R001         | R001                                     | R001         |                                            |
|                                           | 22          | 28/9/2009        | R001        | R001         | R001       | R001       | R001         | R001                                     | R001         |                                            |
| C estatution                              | 1 23        | 5/10/2009        | R001        | R001         | R001       | R001       | R001         | R001                                     | R001         |                                            |
| < เสดาสวนบุคคล                            | RecN        | u                |             |              |            |            | 1            |                                          |              |                                            |
|                                           |             |                  |             |              |            |            |              |                                          |              |                                            |
| 🔿 มม้วนชื่อ 🗂 มม้วต่วง                    |             | 2                |             |              |            |            |              |                                          |              |                                            |
|                                           | <u> </u>    |                  |             |              |            |            |              |                                          |              |                                            |
|                                           |             | 1/9              | 9/2009 1:   | 14:56        | Operato    | or:sa      |              |                                          |              |                                            |

<u>วิธีดูข้อมูลการเข้าเรียนรายวัน</u>

1. เชื่อมต่อสาย LAN เครื่องแสกนนิ้วแล้วกด ปุ่ม รวบรวมข้อมูล

| C<br>1        | Equip. Config                                     | ۲                 | -             |                          |                       |           |                                                                                                    |
|---------------|---------------------------------------------------|-------------------|---------------|--------------------------|-----------------------|-----------|----------------------------------------------------------------------------------------------------|
|               |                                                   | Gathering         | Register      | Watch                    | Config<br>Sys. Config | ช่วยเหลือ |                                                                                                    |
| " INVALADATED | ∃ ए 💑 Al machines<br>⊖ ए अ 10.1.1.2<br>े ए ✔ 0014 | 24<br>(Port:5005) | Collect new d | ata<br>a ( including nev | / and collected dat   | a)        | <ul> <li>แก้ไขเวลา</li> <li>รวบรวมข้อมูล(Q)</li> <li>U-Disk load(U)</li> <li>นำเข้าไฟล์(I)</li> <li>เรียกดูข้อมูล(D)</li> </ul> |
|               | ( )เช็ค( <u>S</u> )                               | ×                 |               | 1/9/2009 1:12:5          | 3. Operatorisa        |           | เคลียร์ข้อมูล(⊆)                                                                                                    |

2. เมนู Attendance Processing เลือกชื่อนักศึกษา,ช่วงวันที่ต้องการดูข้อมูล และกด ปุ่มคำนวน

| i é            | ริ่มต้นเวลา 2                                                                                                    | 7/ 3/2009 💌                  | จบเวลา  27/3,                                                                                                    | /2009 💌 ค้นหา(Q)           | ศานวณ( <u>R</u> ) | ส่งออก( <u>O</u> ) | พิมพ์(P) ช่            | วยเหลือ( <u>H</u> ) ออกเ | <u>X)</u>        |                               |                   |          |
|----------------|----------------------------------------------------------------------------------------------------|------------------------------|----------------------------------------------------------------------------------------------------|----------------------------|-------------------|--------------------|------------------------|--------------------------|------------------|-------------------------------|-------------------|----------|
|                | เวลาทำงานป้                                                                                                    | ]จจุบัน-R001                 |                                                                                                    |                            | ลงเวล             | า เข้า/ออก         |                        |                          |                  |                               |                   |          |
|                | : card reco                                                                                                    | ord Time Ind car             | rd retendanc End re                                                                                                    | ecord time I need Rececord | d leave 27/3/2    | 2009 13:12         |                        |                          |                  |                               |                   |          |
| -              | •                                                                                                    | 6                            | 23:59                                                                                                    |                            |                   |                    |                        |                          |                  |                               |                   | เพิ่ม    |
| chen<br>oKooni | 4                                                                                                    |                              |                                                                                                    |                            |                   |                    |                        |                          |                  |                               |                   | ดเ       |
| e L            | - Leine de la compañía de la compañía de la compañía de la compañía de la compañía de la compañía de la compañí<br>Le compañía de la compañía de la compañía de la compañía de la compañía de la compañía de la compañía de la comp |                              |                                                                                                    |                            |                   |                    |                        |                          |                  |                               |                   |          |
| idry           | NUMERICENTE                                                                                                    | THE REPORT                   |                                                                                                    | P                          | NUMPL             |                    |                        |                          |                  |                               |                   | 5        |
| rity           |                                                                                                    |                              |                                                                                                    |                            |                   |                    |                        |                          |                  |                               |                   | พยนช เงเ |
| tainanci       |                                                                                                    |                              |                                                                                                    | เพิ่ม                      |                   |                    |                        |                          |                  |                               |                   | แก้ใชดาม |
| -              |                                                                                                    |                              |                                                                                                    | ลเม                        |                   |                    |                        |                          |                  |                               |                   | ศานวน    |
|                |                                                                                                    |                              | 1                                                                                                    |                            |                   |                    |                        |                          |                  |                               | 1 1               |          |
|                | Work ID                                                                                                    | Name                         | Attendance date                                                                                                    | Shift                      | Time In1          | Time Out 1         | Day shift(Hou          | [Attd Sum(Day)           | Actual Attd(Day) | ) orarily Out(ID              | ut a(Minuarly)    | Absenc   |
|                | 00011                                                                                                    | Warin                        | 27/3/2009                                                                                                    | Attend with no shift       |                   |                    |                        | 1.00                     | 0.00             |                               | _                 | 8.00     |
|                | 00025                                                                                                    | Kanchana                     | 27/3/2009                                                                                                    | Attend with no shift       | 05:48             | 15:25              | 9.60                   | 1.00                     | 1.20             |                               | _                 |          |
|                | 00028                                                                                                    | NIvet                        | 27/3/2009                                                                                                    | Attend with no shift       | 05.00             | 1105               | 0.00                   | 1.00                     | 0.00             |                               |                   | 8.00     |
|                | 00034                                                                                                    | มานะ อดหาน                   | 27/3/2009                                                                                                    | Attend with no shift       | 05:02             | 14:05              | 9.00                   | 1.00                     | 1.10             |                               |                   | 0.00     |
|                | 00035                                                                                                    | BoonYing                     | 27/3/2009                                                                                                    | Attend with no shift       |                   |                    | -                      | 1.00                     | 0.00             |                               | _                 | 8.00     |
|                | 00001                                                                                                    | Nra                          | 27/3/2009                                                                                                    | Attend with no shift       |                   |                    | -                      | 1.00                     | 0.00             |                               | _                 | 8.00     |
|                | 00000                                                                                                    | Inumum opposi                | 27/3/2009                                                                                                    | Attend with no shift       |                   |                    |                        | 1.00                     | 0.00             |                               |                   | 8.00     |
|                | 00008                                                                                                    | Jar II.a                     | 27/3/2009                                                                                                    | Attend with no shift       |                   |                    | -                      | 1.00                     | 0.00             |                               |                   | 0.00     |
|                | 00000                                                                                                    | Internet 02.00               | 27/3/2009                                                                                                    | Accend widtho shire        |                   |                    |                        | 1.00                     | 0.00             |                               |                   | 0.00     |
|                | RecNum:9                                                                                                    | 9                            |                                                                                                    |                            |                   |                    | 18.60                  |                          |                  | 0.00                          | 0.00 0.0          | 56.00    |
|                |                                                                                                    | lotot Davida                 | 4                                                                                                    |                            |                   |                    | 00001                  |                          |                  | 2202 0                        | in healtaless     |          |
|                | ตัวกรอง                                                                                                    | 0101=Day shi<br>0102=Night s | hift                                                                                                    | 0180=Attu S                | Attd              |                    | 0201=0ve               | time in weekend          |                  | 0203=Overtime<br>0301=Weekeni | a in noiluay<br>d |          |
|                | 1                                                                                                    | 1                            |                                                                                                    |                            |                   |                    |                        |                          |                  |                               |                   |          |
|                |                                                                                                    |                              | เลยเป็นแม่ผ้อเสอ เอเเพิ่ม                                                                                                    |                            |                   | zer lein un zonen  | ຮວ່ວມເຫັນເດືອນ         |                          | nientene / e     | าแอารอารจ หรื่าร              |                   |          |
|                |                                                                                                    |                              |                                                                                                    |                            |                   |                    | S SELECTION THE LETTER | A SUBLEDISUBLEDIR        | COLECTION 5 6 5  | 1211 D. D. Dashirou D.        | ISC III. Z        |          |
|                | การลงชื่อ                                                                                                    |                              | FOR THE STREET AND A STREET AND A STREET AND |                            |                   |                    | 14 IBIOLINIBL          | 1100 1010 100            |                  |                               |                   |          |

3. สามารถเลือกดูเฉพาะรายการคอลัมน์ที่ต้องการโดยคลิกขวาที่หัวตารางลือก Table Configure และเลือกรายการที่

## ต้องการในตารราง

|         | Column name             | Show                                                                                                    | Column widAlig | n    | Column sum | Column average | Sort |                     |
|---------|-------------------------|----------------------------------------------------------------------------------------------------|----------------|------|------------|----------------|------|---------------------|
| 3       | Regular(hour)           | <ul> <li>Image: A start of the start of the start of</li></ul> | 79             | Left |            |                | None | 0(0)                |
| Work ID | Night shift(Hour)       |                                                                                                    | 47             | Left | •          |                | None | Save(S)             |
| 00011   | Overtime in day's wo    | r 🗆                                                                                                    | 40             | Left |            |                | None |                     |
| 00025   | Overtime in weekend     |                                                                                                    | 37             | Left | <b>v</b>   |                | None | <br>Dofpult(D)      |
| 00028   | Overtime in holiday(H   |                                                                                                    | 43             | Left | <b>v</b>   |                | None | Default( <u>D</u> ) |
| 00034   | Common holiday(Hou      | r 🗆                                                                                                    | 50             | Left | <b>v</b>   |                | None |                     |
| 00036   | Private affair leave(Ho |                                                                                                    | 23             | Left | ~          |                | None |                     |
| 00001   | Sick leave(Hour)        |                                                                                                    | 40             | Left | ✓          |                | None |                     |
| 50061   | Annual leave(Hour)      |                                                                                                    | 50             | Left | <b>v</b>   |                | None |                     |
| 80000   | Wedding leave(Hour)     |                                                                                                    | 50             | Left | ~          |                | None |                     |
| 0050    | Business trip(Hour)     |                                                                                                    | 42             | Left | ~          |                | None |                     |
|         | Outgoing(Hour)          | ~                                                                                                    | 66             | Left | ~          |                | None |                     |
|         | Late(Minute)            |                                                                                                    | 31             | Left |            |                | None |                     |
|         | Late(times)             |                                                                                                    | 22             | Left |            |                | None |                     |
|         | Leave early(Minute)     | <ul> <li>Image: A start of the start of the start of</li></ul> | 23             | Left |            |                | None |                     |
|         | Leave early (Times)     |                                                                                                    | 58             | Left |            |                | None | Exit(X)             |
|         | Absence(Hour)           |                                                                                                    | 102            | Left |            |                | None | - ANG (M)           |
|         | Attendance date         |                                                                                                    | 98             | Left |            |                | None |                     |

4. จะได้ตารางที่มีเฉพาะหัวข้อที่จำเป็นดังรูป

| 💑 Attend System ¥ 1.1.0.692 - [Attendance Processing]                                                                                                    | _ 8              |
|----------------------------------------------------------------------------------------------------|------------------|
| Personnel information Equipment management Time Attendance Management System Management Help                                                                                                    | _ 8              |
| ศัมธิ์อกเฉพาณุตดล , ซึมต์แนวลา 27/ 3/2009 💌 จบเวลา 27/ 3/2009 💌 คันหา(Q) ศาแวณ(B) ส่งออก(Q) พิมพ์(E) ช่วยเหลือ(H ออก(X)                                                                                                    |                  |
| E V 📽 METROPOINT                                                                                                    |                  |
| B-V 2 01=FO                                                                                                    |                  |
| - ♥ 22=FB 01:01 ♥ 23:59 ♥ □                                                                                                    | เพิ่ม            |
| ⊕-Ø-EBkitchen                                                                                                    | 211              |
|                                                                                                    | 9161             |
|                                                                                                    |                  |
| 07-Security                                                                                                    | ลี่ยนช่วงเวลาทำง |
| ा 🖉 🔁 08=Maintainanci 👘 👘                                                                                                    | เก็ไขตามช่วงเวล  |
| B-₩/2 09=#hutanu                                                                                                    |                  |
|                                                                                                    | คามามปุคคล       |
| Work ID Name Attendance date Shift Time In1 Time Out 1 Absence(Hour) Absence times(Times) in times (Time Not s                                                                                                    | gn(Times)        |
| 00011 Warin 27/3/2009 Attend with no shift 8.00 1.00 2.00 0.00                                                                                                    |                  |
| 00025 Kanchana 27/3/2009 Attend with no shift 05:48 15:25 2.00 0.00                                                                                                    |                  |
| ▶ 00028 Nivet 27/3/2009 Attend with no shift 8.00 1.00 2.00 0.00                                                                                                    |                  |
| 00034 µnuz aomu 27/3/2009 Attend with no shift 05:02 14:05 2.00 0.00                                                                                                    |                  |
| UUU56 BoonYing 2//3/2009 Attend with no shift 8.00 1.00 2.00 0.00                                                                                                    |                  |
| U0001 Nra 27/3/2009 Attend with no shift 8.00 1.00 2.00 0.00                                                                                                    |                  |
| 30001 minimi 2/3/2009 Attend with no sint 5.00 1.00 2.00 0.00                                                                                                    |                  |
| 00000 Janka (27/3/2009 Attend with po sint 0.00 1.00 2.00 0.00                                                                                                    |                  |
|                                                                                                    |                  |
|                                                                                                    |                  |
|                                                                                                    |                  |
|                                                                                                    |                  |
|                                                                                                    |                  |
|                                                                                                    |                  |
|                                                                                                    |                  |
| Recharged 156.00                                                                                                    |                  |
|                                                                                                    | 14               |
|                                                                                                    |                  |
| Ansay 0101-02y shift 0180-Attd Sum 0201=0vertime workaday 0203=0vertime workaday 0203=0vertime to avertand the operation of the second of the operation of the operation of the | in holiday       |
|                                                                                                    | •                |
|                                                                                                    |                  |
| C ไส่คำส่วนบุคคล การเลขัติสจัง การเลขายนแขาทำงานเสียข <u>รายงานการเขาทำงานรายวัน</u> สาปข้างเวลาการจายเงินเดือน รายงานเรายวันเตาแล้วอีกษร รายงานการเขาทำงานเรียง<br>รายงานการเขาทำงานเรายง รายงานเรายงการเลขายงกัน                                                                                                    | มาน              |
|                                                                                                    |                  |
| 🚫 หน้าหลัก 🗮 หน้าต่าง 🖣                                                                                                    |                  |

5. การนำข้อมูลออก ให้ไปที่เมนูพิมพ์และเลือกรายงานจากระบบ,ตัวอย่างก่อนพิมพ์และกดตกลง

| เลือก:          |                                            |
|-----------------|--------------------------------------------|
| 🕅 🔿 พิมพ์       | 🖳 🕫 ตัวอย่างก่อนพิมพ์                      |
| C รายงานท์      | <i>ี่</i> ผู้ใช้กำหนดเอง                   |
| แบบ รายงาน      |                                            |
| รายงานจากระบบ   |                                            |
| รายงานตาม group | 🗖 หลายหน้า                                 |
| รายงานมาตรฐาน   |                                            |
| iej             |                                            |
|                 | 🔽 ขึ้นอยู่กับปรินท์เตอร์เมื่อตารางว่างอยู่ |

6. หากต้องการเก็บเป็นไฟล์ให้เลือกปุ่มEXCELดังรูป

| Work ID           | Name          | Attendance date | Shift                | Time In1 | Time Out 1 | Regular(hour | Attd Sum(Day) | Actual Attd(Day) | Late(Minute) | Absence(H |
|-------------------|---------------|-----------------|----------------------|----------|------------|--------------|---------------|------------------|--------------|-----------|
| 00011             | Warin         | 27/3/2009       | Attend with no shift |          |            | 1            | 1.00          |                  |              | 8.00      |
| 00025             | Kanchana      | 27/3/2009       | Attend with no shift | 05:48    | 15:25      | 9.60         | 1.00          | 1.20             |              |           |
| 00028             | Nivet         | 27/3/2009       | Attend with no shift |          |            |              | 1.00          |                  |              | 8.00      |
| 00034             | มานะ อดทน     | 27/3/2009       | Attend with no shift | 05:02    | 14:05      | 9.00         | 1.00          | 1.10             |              |           |
| 00036             | BoonYing      | 27/3/2009       | Attend with no shift |          |            |              | 1.00          |                  |              | 8.00      |
| 00001             | Nra           | 27/3/2009       | Attend with no shift |          |            | 1            | 1.00          |                  |              | 8.00      |
| 50061             | กนกนก ชัยชัติ | 27/3/2009       | Attend with no shift |          |            |              | 1.00          |                  |              | 8.00      |
| 00008             | Janita        | 27/3/2009       | Attend with no shift |          |            |              | 1.00          |                  |              | 8.00      |
| 00050             | กนกนก ชัยชัติ | 27/3/2009       | Attend with no shift |          |            | 1            | 1.00          |                  |              | 8.00      |
| Total:            |               |                 |                      |          |            | 18.60        |               |                  |              | 56.00     |
| - <u>20</u> 40041 | L             | 1               | 1                    |          |            |              |               |                  |              |           |

7. ตั้งชื่อไฟล์ xis และเลือกตัวเลือกในการส่งข้อมูลเป็นดังภูป

| e name Jp\exportann                                               | หน้าพิมพ์ข้อมูลจากระบบ2.xl🛊 🗲              | OK     |
|-------------------------------------------------------------------|--------------------------------------------|--------|
| Page range                                                        |                                            | Concel |
| • <u>A</u> II                                                     |                                            | Lancei |
| C Current page                                                    |                                            |        |
| C Pages:                                                          |                                            |        |
| Enter page numbers an<br>commas. For example                      | d/or page ranges, separated by<br>1.3.5.12 |        |
|                                                                   | ,,,,,,,,,,,,,,,,,,,,,,,,,,,,,,,,,,,,,,     |        |
| Uptions                                                           |                                            |        |
| Export pictures                                                   |                                            |        |
| Export frames                                                     |                                            |        |
|                                                                   |                                            |        |
| 🔲 Multi Sheet                                                     |                                            |        |
| <ul> <li>Multi Sheet</li> <li>Show ater export</li> </ul>         |                                            |        |
| <ul> <li>Multi Sheet</li> <li>Show ater export</li> </ul>         |                                            |        |
| Multi Sheet Show ater export Export Image Format                  | BMP                                        |        |
| Multi Sheet Show ater export Export Image Format Gualito          | BMP                                        |        |
| Multi Sheet<br>Show ater export<br>Export Image Format<br>Quality | BMP                                        |        |

8. จะได้ไฟล์รายงานของนักศึกษาทุกคนในวันนั้นพร้อมรายงานการมาลงเวลาดังต้องการเป็นอันเรียบร้อย

| 0.   |           | (°" ~ ) =                |                 | e                                              | xportจากหน้าพิม | เพีย์อมูลจากระบบ | 2.xls [Compatibilit | y Mode] - Micros | oft Excel         |                 |                 | _ = ×                              |
|------|-----------|--------------------------|-----------------|------------------------------------------------|-----------------|------------------|---------------------|------------------|-------------------|-----------------|-----------------|------------------------------------|
|      | Home      | Insert Pa                | ge Layout Formu | ilas Data Review                               | View            |                  |                     |                  |                   |                 |                 | () _ = ×                           |
| Ê    | K Cut     | Taho                     | ma • 11 •       | A <sup>*</sup> ∧ <sup>*</sup>   ≡ <b>≡</b>   ≫ | - Wrap          | p Text           | General             | •                |                   |                 | Σ AutoSur       | · 🖅 🕅 👔                            |
| Past | e J Forma | at Painter               | I U - 🖽 - 🗳     | <u>· A</u> · ≣ ≡ ≡ ≇                           | 🗱 🔤 Mere        | ge & Center +    | <b>9</b> • % •      | Condit           | ional Format Cell | Insert Delete F | ormat 2 Clear * | Sort & Find &<br>Filter - Select - |
|      | Clipboard | 6                        | Font            | Gi Al                                          | ignment         | rs.              | Number              | Ga               | Styles            | Cells           |                 | Editing                            |
|      | A1        | <del>•</del> (9          | f <sub>x</sub>  |                                                |                 |                  |                     |                  |                   |                 |                 | ×                                  |
|      | В         | С                        | D               | E                                              | F               | G                | Н                   | I                | J                 | К               | L               | M                                  |
| 2    |           |                          |                 |                                                |                 |                  |                     |                  |                   |                 |                 |                                    |
|      |           |                          |                 |                                                |                 |                  |                     |                  | 2010              |                 |                 |                                    |
| -    |           | รายงานการเข้าทำงานรายวัน |                 |                                                |                 |                  |                     |                  |                   |                 |                 |                                    |
| 3    |           |                          |                 |                                                |                 |                  |                     |                  |                   |                 |                 |                                    |
| 4    |           |                          |                 |                                                |                 |                  |                     |                  |                   |                 |                 |                                    |
| 5    | Work ID   | Name                     | Attendance date | Shift                                          | Time In1        | Time Out 1       | Regular(hour        | Attd Sum(Day)    | Actual Attd(Day)  | Late(Minute)    | Absence(Hour)   | Absence                            |
| 6    | 00011     | Warin                    | 27/3/2009       | Attend with no shift                           |                 |                  |                     | 1.00             |                   |                 | 8.00            | 1.00                               |
| 7    | 00025     | Kanchana                 | 27/3/2009       | Attend with no shift                           | 05:48           | 15:25            | 9.60                | 1.00             | 1.20              |                 |                 |                                    |
| 8    | 00028     | Nivet                    | 27/3/2009       | Attend with no shift                           |                 |                  |                     | 1.00             |                   |                 | 8.00            | 1.00                               |
| 9    | 00034     | มานะ อดทน                | 27/3/2009       | Attend with no shift                           | 05:02           | 14:05            | 9.00                | 1.00             | 1.10              |                 |                 |                                    |
| 10   | 00036     | BoonYing                 | 27/3/2009       | Attend with no shift                           |                 |                  |                     | 1.00             |                   |                 | 8.00            | 1.00                               |
| 11   | 00001     | Nra                      | 27/3/2009       | Attend with no shift                           | -               |                  |                     | 1.00             |                   |                 | 8.00            | 1.00                               |
| 12   | 50061     | กหกหก ชัยชัติ            | 27/3/2009       | Attend with no shift                           |                 |                  |                     | 1.00             |                   |                 | 8.00            | 1.00                               |
| 13   | 00008     | Janita                   | 27/3/2009       | Attend with no shift                           |                 | G.               |                     | 1.00             |                   |                 | 8.00            | 1.00                               |
| 14   | 00050     | กหกหก ชัยชัติ            | 27/3/2009       | Attend with no shift                           |                 |                  | L                   | 1.00             |                   |                 | 8.00            | 1.00                               |
| 15   | Totat     |                          |                 |                                                |                 |                  | 18.60               |                  |                   |                 | 56.00           |                                    |